## **2023**年山东省家庭经济困难学生认定子系 统高校操作说明(院系账户)

## 院系账户操作流程:

- 1、 打开访问地址(每个学校访问网址不同,请从学校管理员获取
  - 网址),登录系统。

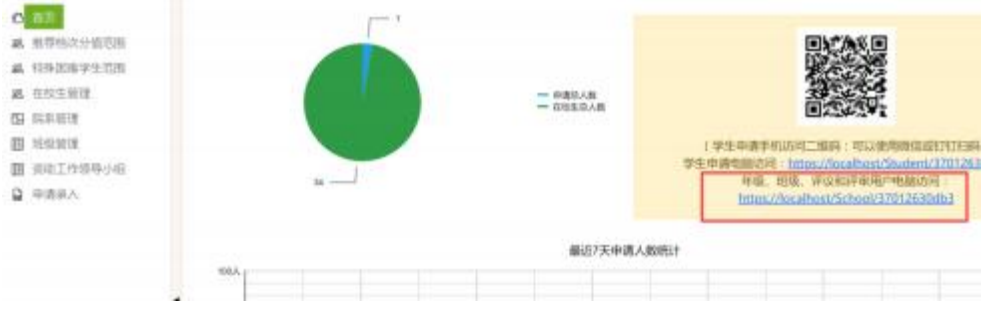

(从学校账户首页获取图中所示访问网址)

2、 点击左侧"修改密码"为安全密码(包含数字+字母+特殊符号)。

## 防止学生信息泄露。

| Ø      | 首页    | 原始密码: |    |
|--------|-------|-------|----|
| 28     | 在校生管理 | 1.1   |    |
| $\Box$ | 认定小组  | 新密码:  |    |
| ▣      | 班级管理  | 确认密码: |    |
|        | 申请录入  |       |    |
| 0      | 修改密码  |       | 呆仔 |
| Ð      | 退出系统  |       |    |
|        |       |       |    |
|        |       |       |    |

点击左侧"在校生管理",查看院系学生信息是否正确,总人数
 是否正确(在校生管理由学校开学统一导入, 院系无需操作)。

| 0 百页<br>22 在校主任百                    | 調給入費產消的發份证号码(每行一个,最多50个)<br>量調 |    |          |       |                                          |      |         |  |
|-------------------------------------|--------------------------------|----|----------|-------|------------------------------------------|------|---------|--|
| □ 认定小组 □ 担政管理                       |                                | 导出 | 数据       |       |                                          |      |         |  |
| ▲ 申請录入                              |                                |    |          | 姓名    | 身份证号                                     | 肥新   | 斑纹      |  |
| <ul> <li>9 修改密码</li> <li></li></ul> |                                | 0  | 操作•      | 3109  | 1.1.1.1.1.1.1.1.1.1.1.1.1.1.1.1.1.1.1.1. | 管理学院 | 2022级3班 |  |
| 21 10:10:10:0                       |                                | 0  | Hights • | -     | 11. av. av. av. 475                      | 世理学院 | 2022俄3县 |  |
|                                     |                                | 0  | 操作•      | tren. | Milderedate promotion                    | 管理学院 | 2022撥4班 |  |
|                                     |                                | 0  | 损伤 *     | 8/7/8 | 10101-0021-00221                         | 管理学院 | 2022級4班 |  |
|                                     |                                |    | 腺作•      | -     | PERCENT AND INCOME.                      | 管理学院 | 2022頃4班 |  |

4、 点击左侧"认定小组"按钮,系统会自动生成一个认定小组账

户(每个院系只需一个认定小组,无需自己创建)。

| ◎ 苗页      | 遺驗入关键字查询 ( 支持模拟查询 ) Q                           |      |                                  |
|-----------|-------------------------------------------------|------|----------------------------------|
| 88. 在校生管理 | HARDS SOLVED TO BE A LOND ADDRESS A             |      |                                  |
| ☑ 从定小组    | 单个添加 批量导入 批量操作 导出数据                             |      |                                  |
| 田 班级管理    | 長 新田 日本 日本 日本 日本 日本 日本 日本 日本 日本 日本 日本 日本 日本     | 名称   | 是否很交评议结果                         |
| ▶ 申请录入    | 重置密码                                            |      | Contraction of the second second |
| ⊙ 修改密码    | □ 操作 * 3701200000000000000000000000000000000000 | 认定小组 | 已提交                              |
| -1 退出系统   | ₩ • 1 • • 每页显示 10 •                             |      |                                  |

5、 点击左侧"班级管理"按钮,系统会根据在校生名单自动生成 班级账户(班级账户可以直接使用系统生成的,无需自己创建), 下载班级账户信息发放给对应班级使用, 班级账户初始登陆密 码与登陆编号相同(登陆后需修改默认密码)。

| 〇 首页            | 请给入关键字音询(支持模糊音询) Q               |         |
|-----------------|----------------------------------|---------|
| <b>88</b> 在校生管理 |                                  |         |
| 🖸 认定小组          | 批量操作 *                           |         |
| III 班级管理        | 重置密码                             | 1       |
| ▶ 申请录入          |                                  |         |
| ⊙ 修改密码          | □ 操作 ▼                           | 2022级3班 |
| <b>汩</b> 退出系统   | □ 操作 · anteraction the first bit | 2022级4班 |
|                 | ₩ ◀ 1 ▶ ▶ 每页显示 10 ▼              |         |

6、 点击左侧"申请录入"按钮,对院系申请学生名单进行管理。

| ◎ 首页            | 清输入要查询的身份证号码(每行一个,最多50个) 查询 |       |                    |      |      |      |  |
|-----------------|-----------------------------|-------|--------------------|------|------|------|--|
| <b>88</b> 在校生管理 |                             |       |                    |      |      |      |  |
| 🖸 认定小组          |                             |       |                    |      |      |      |  |
| 圓 班级管理          | 申请 批量操作                     | 年 号出  | 数据                 |      |      |      |  |
| 日 申请录入          | 114                         | 1000  | 身份证号               | 学生申请 |      |      |  |
| ◎ 修改密码          |                             | 姓名    |                    | 申请状态 | 自评得分 | 评议状态 |  |
| 🕤 退出系统          | □ 操作 ▼                      | 崔浩征   | 372301199703134814 | 已提交  | 120  | 已评议  |  |
|                 | × • 1 •                     | ▶ 每页目 | ≣示 10 ▼            |      |      |      |  |

7、 班级账户和认定小组账户下发:访问地址从图中所示位置获取, 账户和密码从左侧菜单"班级管理"和"认定小组"中导出(初 始密码和账户相同,登陆后修改密码)。

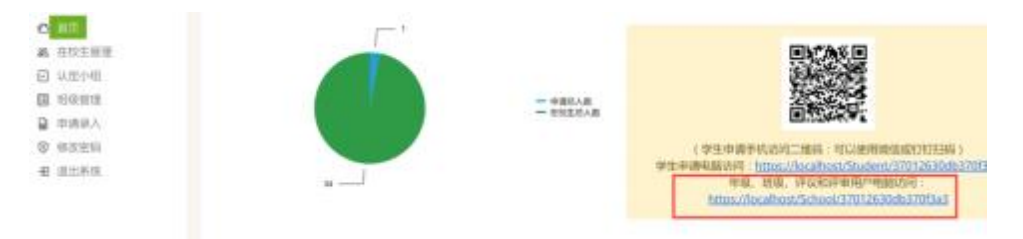

## 认定小组操作流程:

1、 打开访问地址(每个学校访问网址不同,请从院系管理员获取),

登陆系统。

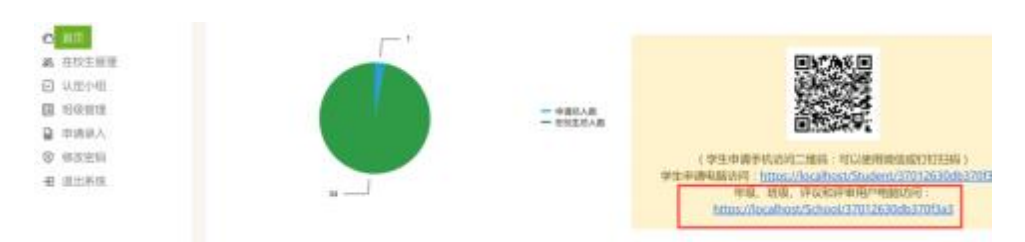

(从院系账户首页获取图中所示访问网址)

2、 点击左侧"修改密码"为安全密码(包含数字+字母+特殊符号)。

| Ø | 首页         | 原始密码: |    |
|---|------------|-------|----|
|   | 步骤1:认定审核   |       |    |
|   | 步骤2:提交认定结果 | 新密码:  |    |
| O | 修改密码       | 确认密码: |    |
| Ð | 退出系统       |       |    |
|   |            |       | 保存 |
|   |            |       |    |
|   |            |       |    |

3、 点击左侧"认定审核"按钮,根据学生申请信息,选择同意或 者调整为其他档次。

| <ul> <li>首页</li> <li>步骤1:认定审核</li> </ul> | 请输入要查询的身份证号码(约下一个,最多50个) 查询 |            |      |                         |      |      |      |  |
|------------------------------------------|-----------------------------|------------|------|-------------------------|------|------|------|--|
| ☑ 步骤2:提交认定结果                             |                             |            | /    |                         | /    |      |      |  |
| ⊙ 修改密码                                   | 同意                          | 队定小组       | 意见   | 经审核,建议调整为*              |      |      |      |  |
| 2 退出系统                                   |                             | A.家庭经济特殊困难 | 生申请  |                         | 评议   |      |      |  |
|                                          | U                           | X±A        | XID  | B.家庭经济困难                | 自评得分 | 评议状态 | 评议得分 |  |
|                                          | 0                           | 崔浩征        | 3723 | C.家庭经济一般困难<br>D.家庭经济不困难 | 120  | 已评议  | 120  |  |
|                                          | H                           | • 1        | F H  | 母贝显示 10 ▼               |      |      |      |  |

4、 点击左侧"提交认定结果"按钮,将领导小组签字的 PDF 文件

防止学生信息泄露。

(仅支持 PDF 文件,不支持图片格式)上传,确认无误后,点 击提交按钮(提交后将锁定认定审核结果,无法修改)。

| Ø | 首页         |         |      |
|---|------------|---------|------|
|   | 步骤1:认定审核   | 认定审核报告: | 选择文件 |
| 0 | 步骤2:提交认定结果 |         |      |
| 0 | 修改密码       | 提交      |      |
| Ð | 退出系统       |         |      |
|   |            |         |      |
|   |            |         |      |